# WISH Οδηγίες για την καταχώρηση γεφυρών

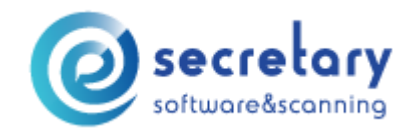

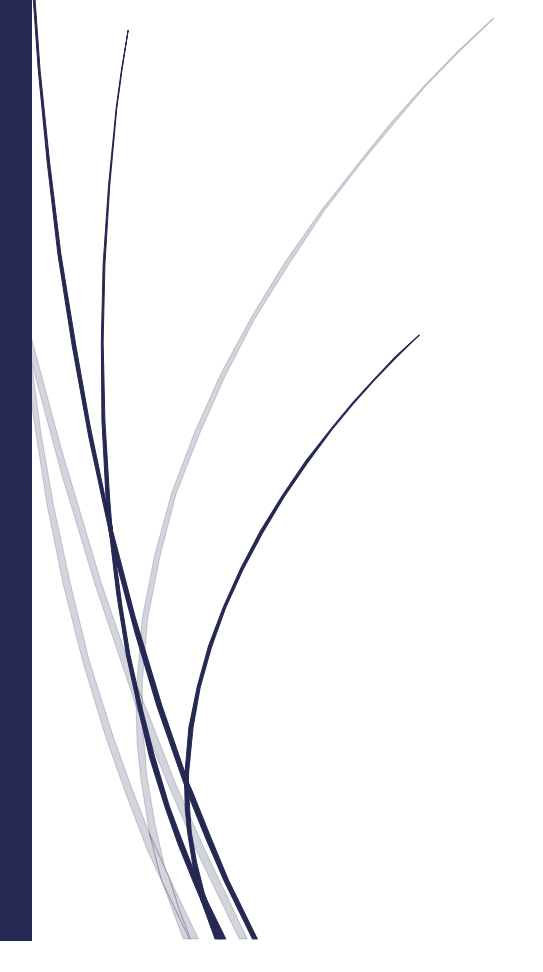

Τηλ επικ: 210 6620500 - email: info@esecretary.gr

| AIG                       | 2  |
|---------------------------|----|
| ALLIANZ                   | 3  |
| APEIRON (TRIGLAV)         | 3  |
| AXA                       | 4  |
| BEAT QATAR                | 5  |
| BEAT WAKAM                | 6  |
| BROKINS                   | 7  |
| ERGO                      | 8  |
| EUROCOVER DALLBOG         | 9  |
| EUROCOVER LEVINS          | 9  |
| EUROINS                   |    |
| EUROLIFE                  |    |
| EXTRA                     |    |
| GENERALI                  |    |
| GROUPAMA                  |    |
| INFOTRUST                 |    |
| INTERAMERICAN             | 14 |
| INTERASCO                 |    |
| INTERLIFE                 |    |
| MEGA                      |    |
| MINETTA                   |    |
| NGU                       |    |
| NP                        |    |
| VICTORY                   |    |
| YELLOW WAKAM              |    |
| WAKAM NOS                 |    |
| WISH TO WISH              |    |
| ΑΤΛΑΝΤΙΚΗ                 | 21 |
| ΔΥΝΑΜΙΣ                   | 22 |
| MANUAL WISH by esecretary |    |

| EØNIKH                                          |    |
|-------------------------------------------------|----|
| ΕΥΡΩΠΑΙΚΗ ΠΙΣΤΗ                                 |    |
| ΕΥΡΩΠΗ                                          |    |
| ΙΝΤΕΡΣΑΛΟΝΙΚΑ                                   | 24 |
| ΣΥΝΕΤΑΙΡΙΣΤΙΚΗ                                  | 25 |
| ΥΔΡΟΓΕΙΟΣ                                       | 26 |
| Μετατροπή XLSX / XLS σε CSV στο Microsoft Excel |    |

# AIG

| ισαγωγή Εγγραφών από CSV  |                                                    |          |
|---------------------------|----------------------------------------------------|----------|
| Επιλέξτε εταιρία:         | AIG                                                | <u>_</u> |
| Επιλέξτε παραμετροποίηση: | Επιλέξτε τιμή                                      | ~        |
| Αρχείο:                   | Επιλέξτε τιμή                                      |          |
|                           | ζομρολαία - aig_contracts<br>Καλύψεις - aig_covers |          |

Εισαγωγή δύο αρχείων με την κάτωθι σειρά:

- 1. Συμβόλαια-aig\_contracts
- Καλύψεις-aig\_covers
- 3.

# ALLIANZ

| Επιλέξτε εταιρία:         | ALLIANZ                    | ~ |
|---------------------------|----------------------------|---|
| Επιλέξτε παραμετροποίηση: | Επιλέξτε τιμή              | ~ |
| Αοχείο                    | Επιλέξτε τιμή              |   |
|                           | Πελάτες - allianz_ADRESS   |   |
|                           | Καλύψεις - allianz_APD     |   |
|                           | Συμβόλαια - allianz_ΑΡΗ    |   |
|                           | Συμβόλαια - allianz_AUTOSH |   |
|                           | Συμβόλαια - allianz_FIRESH |   |
|                           | Συμβόλαια - allianz_GTPLSH |   |
|                           | Πελάτες - allianz PERSONS  |   |

Εισαγωγή των αρχείων με την κάτωθι σειρά:

- 1. Πελάτες-allianz\_PERSONS
- 2. Πελάτες-allianz\_ADRESS
- 3. Συμβόλαια-allianz\_APH
- 4. Καλύψεις-allianz\_APD
- 5. Συμβόλαια-allianz\_AUTOSH
- 6. Συμβόλαια-allianz\_FIRESH
- 7. Συμβόλαια-allianz\_GTPLSH

### **↑Περιεχόμενα**

# APEIRON (TRIGLAV)

#### Εισαγωγή Εγγραφών από CSV

Επιλέξτε εταιρία:

Επιλέξτε παραμετροποίηση:

#### Επιλέξτε τιμή

Επιλέξτε τιμή

TRIGLAV

Αρχείο:

| Καλύψεις | - triglav_ | details |
|----------|------------|---------|

Συμβόλαια - triglav\_header

 $\sim$ 

 $\sim$ 

Εισαγωγή δύο αρχείων με την κάτωθι σειρά:

- 1. Συμβόλαια-triglav\_header
- 2. Καλύψεις-triglav\_details

### <u>↑Περιεχόμενα</u>

### AXA

| ταγωγή Εγγραφών από CSV   |                           |   |
|---------------------------|---------------------------|---|
| Επιλέξτε εταιρία:         | AXA                       | ~ |
| Επιλέξτε παραμετροποίηση: | Επιλέξτε τιμή             | ~ |
| Αρχείο:                   | Επιλέξτε τιμή             |   |
|                           | Συμβόλαια - auto_data     |   |
|                           | Συμβόλαια - contract_data |   |
|                           | Καλύψεις - cover_data     |   |

<u>Μετατροπή των 3 αρχείων σε csv</u> και Εισαγωγή με την κάτωθι σειρά:

- 1. Συμβόλαια-contract\_data
- 2. Συμβόλαια-auto\_data
- Καλύψεις-cover\_data

<u>↑Περιεχόμενα</u>

# BEAT QATAR

| BEAT QATAR    | ~                                                                                    |
|---------------|--------------------------------------------------------------------------------------|
| Επιλέξτε τιμή |                                                                                      |
| Επιλέξτε τιμή |                                                                                      |
| . Παραγωγή    |                                                                                      |
| Ανανεωτήρια   |                                                                                      |
| Προτάσεις     |                                                                                      |
|               | ΒΕΑΤ QATAR<br>Επιλέξτε τιμή<br>Επιλέξτε τιμή<br>Παραγωγή<br>Ανανεωτήρια<br>Προτάσεις |

Επιλέγετε πρώτα την εταιρία και και στην παραμετροποίηση το είδος των συμβολαίων που θέλετε να εισάγετε.

Συμπληρώνετε τα πεδία με τις επιθυμητές ημερομηνίες και πατάτε Αποθήκευση.

### Παραγωγή

| Επιλέξτε εταιρία:         | BEAT QATAR     | ~ |
|---------------------------|----------------|---|
| Επιλέξτε παραμετροποίηση: | Παραγωγή       | ~ |
| Ημερ/νία Έκδοσης:         |                |   |
| 🖪 Αποί                    | θήκευση Ακυρο  |   |
| Ανανεωτήρια               |                |   |
| Επιλέξτε εταιρία:         | BEAT QATAR     | ~ |
| Επιλέξτε παραμετροποίηση: | Ανανεωτήρια    | ~ |
| Ημερ/νία Έναρξης:         |                |   |
| 🖪 Απ                      | οθήκευση Ακυρο |   |
| Προτάσεις                 |                |   |

| Επιλέξτε εταιρία:         | BEAT QATAR | ~ |  |
|---------------------------|------------|---|--|
| Επιλέξτε παραμετροποίηση: | Προτάσεις  | ~ |  |
| Ημερ/νία Έναρξης:         |            |   |  |
| 🖪 Αποθήκευση Ακυρο        |            |   |  |

**↑Περιεχόμενα** 

# BEAT WAKAM

| Επιλέξτε εταιρία:         | BEAT WAKAM                   | ~ |
|---------------------------|------------------------------|---|
| Επιλέξτε παραμετροποίηση: | Επιλέξτε τιμή                | ~ |
|                           | Επιλέξτε τιμή                |   |
| _                         | Παραγωγή                     |   |
|                           | Ανανεωτήρια                  |   |
|                           | Προτάσεις                    |   |
|                           | Γελευταία είσανωνη αρχείου : |   |

Επιλέγετε την εταιρία και στην παραμετροποίηση το είδος των συμβολαίων που θέλετε να εισάγετε.

Συμπληρώνετε τα πεδία με τις επιθυμητές ημερομηνίες και πατάτε Αποθήκευση.

| - | -       | ,   |
|---|---------|-----|
| L | Ιαρανων | n   |
| • |         | · I |

| Επιλέξτε εταιρία:         | BEAT WAKAM | ~ |  |
|---------------------------|------------|---|--|
| Επιλέξτε παραμετροποίηση: | Παραγωγή   | ~ |  |
| Ημερ/νία Έκδοσης:         |            |   |  |
| 🖹 Αποθήκευση Άκυρο        |            |   |  |

Ανανεωτήρια

| Επιλέξτε εταιρία:         | BEAT WAKAM      | ~ |
|---------------------------|-----------------|---|
| Επιλέξτε παραμετροποίηση: | Ανανεωτήρια     | ~ |
| Ημερ/νία Έναρξης:         |                 |   |
|                           | τοθήκευση Ακυρο |   |
| Προτάσεις                 |                 |   |
| Επιλέξτε εταιρία:         | BEAT WAKAM      | ~ |
| Επιλέξτε παραμετροποίηση: | Προτάσεις       | ~ |
| Ημερ/νία Έναρξης:         |                 |   |
|                           |                 |   |
| 🔳 Αποθ                    | θήκευση Ακυρο   |   |

### **↑Περιεχόμενα**

### BROKINS

| Εισαγωγή Εγγραφών από CSV | 1                                                          |
|---------------------------|------------------------------------------------------------|
| Επιλέξτε εταιρία:         | - v                                                        |
| Επιλέξτε παραμετροποίηση: | Επιλέξτε τιμή 🗸                                            |
| Αρχείο:                   | Επιλέξτε τιμή                                              |
|                           | Συμβόλαια - brokins_contracts<br>Καλύψεις - brokins_covers |

Εισαγωγή δύο αρχείων. Επιλέγετε από το πεδίο Εταιρία την παύλα (-) και εισάγετε τα αρχεία με την κάτωθι σειρά:

- 1. Συμβόλαια-brokins\_contracts
- 2. Καλύψεις-brokins\_covers

### **↑Περιεχόμενα**

# ERGO

| Επιλέξτε εταιρία:         | ERGO                              |   |
|---------------------------|-----------------------------------|---|
| Επιλέξτε παραμετροποίηση: | Επιλέξτε τιμή                     | ` |
| Δονείο                    | Επιλέξτε τιμή                     |   |
| Αρχειο.                   | Συμβόλαια/Καλύψεις - ergo_bonus   |   |
|                           | Καλύψεις - ergo_details           |   |
|                           | Καλύψεις - ergo_details_fire      |   |
|                           | - Καλύψεις - ergo_details_lg      |   |
|                           | Καλύψεις - ergo_details_liability |   |
|                           | Καλύψεις - ergo_details_metaf     |   |
|                           | Καλύψεις - ergo_details_pros      |   |
|                           | Καλύψεις - ergo_details_technical |   |
|                           | Καλύψεις - ergo_details_yachts    |   |
|                           | Εισπράξεις - ergo_eispraxeis      |   |
|                           | Συμβόλαια - ergo_header           |   |
|                           | Συμβόλαια - ergo_header_fire      |   |
|                           | Συμβόλαια - ergo_header_lg        |   |
|                           | Συμβόλαια - ergo_header_liability |   |
|                           | Συμβόλαια - ergo_header_metaf     |   |
|                           | Συμβόλαια - ergo_header_pros      |   |
|                           | Συμβόλαια - ergo_header_technical |   |
|                           | Συμβόλαια - ergo_header_yachts    |   |

Εισαγωγή δύο αρχείων, του ιδίου κλάδου με την κάτωθι σειρά:

- 1. Συμβόλαια-ergo\_header
- 2. Καλύψεις-ergo\_details

Όταν θέλουμε να εισάγουμε πχ τον κλάδο πυρός, θα επιλέξουμε αρχικά το αρχείο Συμβόλαια-ergo\_header\_fire και μετά Καλύψεις-ergo\_details\_fire.

Προσοχή στην επιλογή των κλάδων για την σωστή εισαγωγή των γεφυρών.

# EUROCOVER DALLBOG

| ισαγωγη Εγγραφων απο CS   | V                                     |   |
|---------------------------|---------------------------------------|---|
| Επιλέξτε εταιρία:         | EUROCOVER DALBORG                     | ~ |
| Επιλέξτε παραμετροποίηση: | Επιλέξτε τιμή                         | ` |
| Αρχείο:                   | Επιλέξτε τιμή                         |   |
|                           | Καλύψεις - eurocover_dallborg_Details |   |
|                           | Συμβόλαια - eurocover_dallborg_Header |   |

Εισαγωγή δύο αρχείων με την κάτωθι σειρά:

- 1. Συμβόλαια-eurocover\_dallborg\_Header
- 2. Καλύψεις-eurocover\_dallborg\_Details

### **↑Περιεχόμενα**

# EUROCOVER LEVINS

### Εισαγωγή Αρχείων

| εισαγωγη Εγγραφων από CS  | v                                   |   |
|---------------------------|-------------------------------------|---|
| Επιλέξτε εταιρία:         | EUROCOVER LEV INS                   | ~ |
| Επιλέξτε παραμετροποίηση: | Επιλέξτε τιμή                       | ~ |
| Αρχείο:                   | Επιλέξτε τιμή                       |   |
|                           | Καλύψεις - eurocover_levins_Details |   |
|                           | Συμβόλαια - eurocover_levins_Header |   |

Εισαγωγή δύο αρχείων με την κάτωθι σειρά:

- 1. Συμβόλαια-eurocover\_levins\_Header
- 2. Καλύψεις-eurocover\_ levins \_Details

### **↑Περιεχόμενα**

# EUROINS

| Εισαγωγή Εγγραφών από CSV |                            |                                       |
|---------------------------|----------------------------|---------------------------------------|
| Επιλέξτε εταιρία:         | EUROINS                    | ]                                     |
| Επιλέξτε παραμετροποίηση: | Επιλέξτε τιμή              | · · · · · · · · · · · · · · · · · · · |
| Δογείο                    | Επιλέξτε τιμή              |                                       |
| Αρχείο.                   | Καλύψεις - euroins_Details | 1                                     |
|                           | Συμβόλαια - euroins_Header |                                       |

Εισαγωγή δύο αρχείων με την κάτωθι σειρά:

- 1. Συμβόλαια-euroins\_Header
- 2. Καλύψεις-euroins\_Details

### **↑Περιεχόμενα**

### EUROLIFE

| Εισαγωγή Εγγραφών από CSV |                           |   |
|---------------------------|---------------------------|---|
| Επιλέξτε εταιρία:         | E.F.G.                    | ~ |
| Επιλέξτε παραμετροποίηση: | Επιλέξτε τιμή             | ~ |
| Αργείο                    | Επιλέξτε τιμή             |   |
| , thy read                | Συμβόλαια - efg_contracts |   |
|                           | Καλύψεις - efg_covers     |   |
|                           |                           |   |

Εισαγωγή δύο αρχείων με την κάτωθι σειρά:

- 1. Συμβόλαια-efg\_contracts
- 2. Καλύψεις-efg-covers

### **↑Περιεχόμενα**

# EXTRA

#### Εισαγωγή Εγγραφών από CSV

| Επιλέξτε εταιρία:         | -                                   | ~ |
|---------------------------|-------------------------------------|---|
| Επιλέξτε παραμετροποίηση: | Επιλέξτε τιμή                       | ~ |
| Δοχείο                    | Επιλέξτε τιμή                       |   |
| Αρχείο.                   | Πελάτες - extra1_clients            |   |
|                           | Συμβόλαια - extra2_contracts        |   |
|                           | Συμβόλαια - extra3_ContractsObjects |   |
|                           | – Συμβόλαια - extra4_ContractsFBC   |   |
|                           | Καλύψεις - extra5_covers            |   |

Εισαγωγή 5 αρχείων με την κάτωθι σειρά:

- 1. Πελάτες-extra1\_clients
- 2. Συμβόλαια-extra2\_contracts
- 3. Συμβόλαια-extra3\_ContractsObjects
- 4. Συμβόλαια-extra4\_ContractsFBC
- 5. Καλύψεις-extra5\_covers

### **↑Περιεχόμενα**

# GENERALI

| Εισαγωγή Εγγραφών από CS  | V                           |  |
|---------------------------|-----------------------------|--|
| Επιλέξτε εταιρία:         | GENERALI                    |  |
| Επιλέξτε παραμετροποίηση: | Επιλέξτε τιμή               |  |
| Αρχείο:                   | Επιλέξτε τιμή               |  |
|                           | Καλύψεις - generali_Detail  |  |
|                           | Συμβόλαια - generali Header |  |

Εισαγωγή δύο αρχείων με την κάτωθι σειρά:

- 1. Συμβόλαια-generali\_Header
- 2. Καλύψεις-generali\_Detail

### **↑Περιεχόμενα**

### GROUPAMA

| Επιλέξτε εταιρία:         | GROUPAMA v        |   |
|---------------------------|-------------------|---|
| Επιλέξτε παραμετροποίηση: | Επιλέξτε τιμή 🗸 🗸 |   |
|                           | Επιλέξτε τιμή     |   |
| _                         | Παραγωγή          | 1 |
|                           | Ανανεωτήρια       |   |
|                           | Τροποποιήσεις     |   |
|                           | Εισπράξεις        |   |

Επιλέγετε την εταιρία Groupama και στην παραμετροποίηση επιλέγετε το είδος των αρχείων που θέλετε να εισάγετε (Παραγωγή, Ανανεωτήρια, Τροποποιήσεις, Εισπράξεις).

Συμπληρώνετε τις ημερομηνίες και πατάτε Αποθήκευση.

#### Παραγωγή

| Εισαγωγή Εγγραφών από CS\ | 1                |   |
|---------------------------|------------------|---|
| Επιλέξτε εταιρία:         | GROUPAMA         | ~ |
| Επιλέξτε παραμετροποίηση: | Παραγωγή         | ~ |
| Ημερ/νία Έναρξης:         |                  |   |
|                           | Αποθήκευση Ακυρο |   |

### Ανανεωτήρια

| Εισαγωγή Εγγραφών από CSV | ,<br>                        |   |
|---------------------------|------------------------------|---|
| Επιλέξτε εταιρία:         | GROUPAMA                     | ~ |
| Επιλέξτε παραμετροποίηση: | Ανανεωτήρια                  | ~ |
| Ημερ/νία Έναρξης:         |                              |   |
|                           | Αποθήκευση Ακυρο             |   |
|                           | Τελευταία εισανωνή αρχείου : |   |
|                           |                              |   |
| Γροποποιήσεις             |                              |   |
| Εισαγωγή Εγγραφών από CS  | V                            |   |
| Επιλέξτε εταιρία:         | GROUPAMA                     | ~ |
| Επιλέξτε παραμετροποίηση: | Τροποποιήσεις                | ~ |
| Ημερ/νία Έναρξης:         |                              | ] |
|                           | Αποθήκευση Ακυρο             |   |
|                           |                              |   |

### Εισπράξεις

Επιλέγετε την εταιρία Groupama,

στην παραμετροποίηση επιλέγετε Εισπράξεις και

εισάγεται στο πεδίο Αρχείο, τη γέφυρα εισπράξεων που έχετε κατεβάσει από το cheetah Πατάτε Αποθήκευση

| Εισαγωγή Εγγραφών από CS  | 1                        |   |
|---------------------------|--------------------------|---|
| Επιλέξτε εταιρία:         | GROUPAMA                 | ~ |
| Επιλέξτε παραμετροποίηση: | Εισπράξεις               | ~ |
| Αρχείο:                   | Browse No file selected. |   |
|                           | Αποθήκευση Ακυρο         |   |

# INFOTRUST

| εισαγωγή Εγγραφών από CS  | <b>V</b>                            |     |
|---------------------------|-------------------------------------|-----|
| Επιλέξτε εταιρία:         | -                                   | ``` |
| Επιλέξτε παραμετροποίηση: | Επιλέξτε τιμή                       | ``` |
| Δογείο                    | Επιλέξτε τιμή                       |     |
| Αρχείο.                   | Πελάτες - attica_clients            |     |
|                           | Συμβόλαια - attica_contracts        |     |
|                           | Συμβόλαια - attica_ContractsFBC     |     |
|                           | Συμβόλαια - attica_contractsObjects |     |
|                           | Καλύψεις - attica_covers            |     |

#### Μετατροπή των xls αρχείων σε csv.

Εισαγωγή 5 αρχείων με την κάτωθι σειρά :

- 1. Πελάτες-attica\_clients
- 2. Συμβόλαια-attica\_contracts
- 3. Συμβόλαια-attica\_contractsObjects
- 4. Συμβόλαια-attica\_contractsFBC
- 5. Καλύψεις-attica\_covers

### **↑Περιεχόμενα**

# INTERAMERICAN

| ισαγωγή Εγγραφων από 63   | •                                  |   |
|---------------------------|------------------------------------|---|
| Επιλέξτε εταιρία:         | INTERAMERICAN                      | ` |
| Επιλέξτε παραμετροποίηση: | Επιλέξτε τιμή                      | Ň |
| Δονείο                    | Επιλέξτε τιμή                      |   |
| Αρχείο.                   | Συμβόλαια/Καλύψεις - interamerican |   |
|                           | τελευταία εισαγωγή αρχείου .       |   |

Εισαγωγή ενός αρχείου

### **↑Περιεχόμενα**

# INTERASCO

### Εισαγωγή Αρχείων

| Εισαγωγή Εγγραφών από CS  | V                                 |        |
|---------------------------|-----------------------------------|--------|
| Επιλέξτε εταιρία:         | INTERASCO                         | ```    |
| Επιλέξτε παραμετροποίηση: | Επιλέξτε τιμή                     | \<br>\ |
| Αρχείο:                   | Επιλέξτε τιμή                     |        |
|                           | Καλύψεις - interasco_Detail       |        |
|                           | Δόσεις - interasco_Dosis          |        |
|                           | Εισπράξεις - interasco_eispraxeis |        |
|                           | Συμβόλαια - interasco_Master      |        |
|                           | Συμβόλαια - interasco Moto        |        |

Εισαγωγή 3 αρχείων με την κάτωθι σειρά:

- 1. Συμβόλαια-interasco\_Master
- 2. Συμβόλαια-interasco\_Motor
- 3. Καλύψεις-interasco\_Detail

Για την εισαγωγή γέφυρας εισπράξεων ή δόσεων, επιλέγετε τα αντίστοιχα αρχεία και τα εισάγετε.

# INTERLIFE

| Εισαγωγή Εγγραφών από CS\ | /                                               |   |
|---------------------------|-------------------------------------------------|---|
| Επιλέξτε εταιρία:         | INTERLIFE                                       | ~ |
| Επιλέξτε παραμετροποίηση: | Επιλέξτε τιμή                                   | ~ |
| Αρχείο:                   | Επιλέξτε τιμή                                   |   |
|                           | Συμβόλαια/Καλύψεις - interlife_contracts        |   |
|                           | Συμβόλαια/Καλύψεις - interlife_contracts_others |   |

Για τον κλάδο αυτοκινήτων επιλέγετε την παραμετροποίηση interlife\_contracts

Για τους λοιπούς κλάδους επιλέγετε την παραμετροποίηση interlife\_contracts\_others

### **↑Περιεχόμενα**

### MEGA

| Εισαγωγή Εγγραφών από CS\ | /                         |   |
|---------------------------|---------------------------|---|
| Επιλέξτε εταιρία:         | -                         | ~ |
| Επιλέξτε παραμετροποίηση: | Επιλέξτε τιμή             | ~ |
| Αρχείο:                   | Επιλέξτε τιμή             |   |
|                           | Συμβόλαια - ici_Contracts |   |
|                           | Καλύψεις - ici_Covers     |   |

Εισαγωγή δύο αρχείων, αφού τα μετατρέψετε σε csv, με την κάτωθι σειρά:

- 1. Συμβόλαια-ici\_Contracts
- 2. Καλύψεις-ici\_Covers

### MINETTA

| Εισαγωγή Εγγραφών από CS  | V                                     |   |
|---------------------------|---------------------------------------|---|
| Επιλέξτε εταιρία:         | MINETTA                               | ~ |
| Επιλέξτε παραμετροποίηση: | Επιλέξτε τιμή                         | ~ |
| Δοχείο                    | Επιλέξτε τιμή                         |   |
| Αρχείο.                   | Συμβόλαια - minetta_contracts         |   |
|                           | Συμβόλαια - minetta_contracts_marine  |   |
|                           | Συμβόλαια - minetta_contracts_medical |   |
|                           | Καλύψεις - minetta_covers             |   |
|                           | Καλύψεις - minetta_covers_marine      |   |
|                           | Καλύψεις - minetta_covers_medical     |   |

Εισαγωγή δύο αρχείων, του ιδίου κλάδου με την κάτωθι σειρά:

- 1. Συμβόλαια-minetta-contracts
- 2. Καλύψεις-minetta-covers

Προσοχή όταν εισάγεται γέφυρας, το αρχείο Συμβόλαια και το αρχείο Καλύψεις να πάντα του ίδιου κλάδου.

### <u>↑Περιεχόμενα</u>

# NGU

| Εισαγωγή Εγγραφών από CS\ | V                                   |   |
|---------------------------|-------------------------------------|---|
| Επιλέξτε εταιρία:         | -                                   | ~ |
| Επιλέξτε παραμετροποίηση: | Επιλέξτε τιμή                       | ~ |
| Δογείο                    | Επιλέξτε τιμή                       |   |
| Αρχειο.                   | Πελάτες - attica_clients            |   |
|                           | Συμβόλαια - attica_contracts        |   |
|                           | Συμβόλαια - attica_ContractsFBC     |   |
|                           | Συμβόλαια - attica_contractsObjects |   |
|                           | Καλύψεις - attica_covers            |   |

### Μετατροπή των xls αρχείων σε csv.

Εισαγωγή 5 αρχείων με την κάτωθι σειρά :

- 1. Πελάτες-attica\_clients
- 2. Συμβόλαια-attica\_contracts
- 3. Συμβόλαια-attica\_contractsObjects
- 4. Συμβόλαια-attica\_contractsFBC
- 5. Καλύψεις-attica\_covers

### **↑Περιεχόμενα**

### NP

| Επιλέξτε εταιρία:         | ΠΟΣΕΙΔΩΝ                         | ~ |
|---------------------------|----------------------------------|---|
| Επιλέξτε παραμετροποίηση: | Επιλέξτε τιμή                    | ~ |
| Δογείο                    | Επιλέξτε τιμή                    |   |
| Αρχειο.                   | Συμβόλαια/Καλύψεις - Poseid      |   |
|                           | Συμβόλαια - poseidon_header_10   |   |
|                           | Συμβόλαια - poseidon_header_17   |   |
|                           | Συμβόλαια - poseidon_header_22   |   |
|                           | Καλύψεις - poseidon_kalypseis_10 |   |
|                           | Καλύψεις - poseidon_kalypseis_17 |   |
|                           | Καλύψεις - poseidon_kalypseis_21 |   |
|                           | Καλύψεις - poseidon_kalypseis_22 |   |

Εισαγωγή δύο αρχείων, του ιδίου κλάδου, με την κάτωθι σειρά:

- 1. Συμβόλαια-poseidon\_header
- 2. Καλύψεις-poseidon\_kalypseis

Προσοχή στην επιλογή των αρχείων να είναι του ιδίου κλάδου το αρχείο Συμβόλαια και το αρχείο Καλύψεις.

# VICTORY

| Εισαγωγή Εγγραφών από CSV |                              |
|---------------------------|------------------------------|
| Επιλέξτε εταιρία:         | - v                          |
| Επιλέξτε παραμετροποίηση: | Επιλέξτε τιμή 🗸              |
| Αρχείο:                   | Επιλέξτε τιμή                |
|                           | Συμβόλαια/Καλύψεις - victory |

### Εισαγωγή ενός αρχείου

### **↑Περιεχόμενα**

# YELLOW WAKAM

#### Εισαγωγή Εγγραφών από CSV

Επιλέξτε εταιρία:

Επιλέξτε παραμετροποίηση:

Αρχείο:

**Επιλέξτε τιμή** Καλύψεις - yellowwakam\_details Συμβόλαια - yellowwakam\_header V

V

YELLOW WAKAM

Επιλέξτε τιμή

Εισαγωγή δύο αρχείων με την κάτωθι σειρά:

- 1. Συμβόλαια-yellowwakam\_header
- 2. Καλύψεις-yellowwakam\_details

### WAKAM NOS

| Εισαγωγή Εγγραφών από CSV                   |                                                                                                    |  |
|---------------------------------------------|----------------------------------------------------------------------------------------------------|--|
| NOS WAKAM                                   | ~                                                                                                    |  |
| Επιλέξτε τιμή                               | ~                                                                                                    |  |
| Επιλέξτε τιμή<br>Συμβόλαια/Καλύψεις - wakam |                                                                                                    |  |
|                                             | ν           NOS WAKAM           Επιλέξτε τιμή           Επιλέξτε τιμή           Συμβόλαια/Καλύψεις - wakam |  |

Εισαγωγή ενός αρχείου

### **↑Περιεχόμενα**

# WISH TO WISH

|                           | •                                         |   |
|---------------------------|-------------------------------------------|---|
| Επιλέξτε εταιρία:         | -                                         | ~ |
| Επιλέξτε παραμετροποίηση: | Επιλέξτε τιμή                             | ~ |
| Αρχείο:                   | Επιλέξτε τιμή                             |   |
|                           | Συμβόλαια/Καλύψεις - wish_contractscovers |   |

Εισαγωγή ενός αρχείου

# ΑΤΛΑΝΤΙΚΗ

| σαγωγή Εγγραφων από CSV   |                                |   |
|---------------------------|--------------------------------|---|
| Εττιλέξτε εταιρία:        | ΑΤΛΑΝΤΙΚΗ ΕΝΩΣΗ                | ~ |
| Επιλέξτε παραμετροποίηση: | Επιλέξτε τιμή                  | ~ |
| Αονείο                    | Επιλέξτε τιμή                  |   |
| Αρχείο.                   | Συμβόλαια - atlantiki_Filcomis |   |
|                           | Πελάτες - atlantiki_filcusdt   |   |
|                           | Καλύψεις - atlantiki_filpoldt  |   |
|                           | Συμβόλαια - atlantiki_filpolhd |   |
|                           | Καλύψεις - atlantiki_filrecdt  |   |
|                           | Συμβόλαια - atlantiki_filrechd |   |
|                           | Συμβόλαια - atlantiki filvehcl |   |

Εισαγωγή 7 αρχείων με την κάτωθι σειρά:

- 1. FILCUSDT
- 2. FILPOLHD
- 3. FILRECHD
- 4. FILPOLDT
- 5. FILRECDT
- 6. FILVEHCL
- 7. FILCOMIS.txt

### ΔΥΝΑΜΙΣ

#### Εισαγωγή Εγγραφών από CSV

Επιλέξτε εταιρία:

Επιλέξτε παραμετροποίηση:

Αρχείο:

Επιλέξτε τιμή Επιλέξτε τιμή Συμβόλαια - dynamis\_contracts Καλύψεις - dynamis\_covers  $\sim$ 

 $\sim$ 

ΔΥΝΑΜΙΣ

Εισαγωγή δύο αρχείων με την κάτωθι σειρά:

- 1. Συμβόλαια-dynamis\_contracts
- 2. Καλύψεις-dynamis\_covers

### **↑Περιεχόμενα**

# EONIKH

| Εισαγωγή Εγγραφών από CS\ | V                            |   |
|---------------------------|------------------------------|---|
| Επιλέξτε εταιρία:         | EONIKH                       | ~ |
| Επιλέξτε παραμετροποίηση: | Επιλέξτε τιμή                | ~ |
| Δοχείο                    | Επιλέξτε τιμή                |   |
| Αρχειο.                   | Καλύψεις - ethniki_kalypsewn |   |
|                           | Συμβόλαια - ethniki_kinhsewn |   |

Εισαγωγή δύο αρχείων με την κάτωθι σειρά:

- 1. Συμβόλαια-ethniki\_kalypsewn
- 2. Καλύψεις-ethniki\_kinhsewn

# εγρωπαική πιστή

#### Εισαγωγή Εγγραφών από CSV

Επιλέξτε εταιρία:

ΕΥΡΩΠΑΙΚΗ ΠΙΣΤΗ

Επιλέξτε τιμή

Επιλέξτε παραμετροποίηση:

Αρχείο:

Επιλέξτε τιμή Συμβόλαια - evropaiki\_Contracts Καλύψεις - evropaiki\_Covers v

Εισαγωγή δύο αρχείων με την κάτωθι σειρά:

- 1. Συμβόλαια-evropaiki\_Contracts
- 2. Καλύψεις-evropaiki\_Covers
- 3.

**↑Περιεχόμενα** 

# εγρωπη

| Εισαγωγή Εγγραφών από CSV |                                                          |   |
|---------------------------|----------------------------------------------------------|---|
| Επιλέξτε εταιρία:         | ΕΥΡΩΠΗ                                                   | ~ |
| Επιλέξτε παραμετροποίηση: | Επιλέξτε τιμή                                            | ~ |
| Αρχείο:                   | Επιλέξτε τιμή<br>Συμβόλαια - evropi_clients              |   |
|                           | Συμβόλαια - evropi_contracts<br>Καλύψεις - evropi_covers |   |

Εισαγωγή 3 αρχείων με την κάτωθι σειρά:

- 1. Συμβόλαια-evropi\_clients
- 2. Συμβόλαια-evropi\_contracts
- 3. Καλύψεις-evropi\_covers

### **↑Περιεχόμενα**

# ΙΝΤΕΡΣΑΛΟΝΙΚΑ

| Εισαγωγή Εγγραφών από CSV |               |   |
|---------------------------|---------------|---|
| Επιλέξτε εταιρία:         | ΙΝΤΕΡΣΑΛΟΝΙΚΑ | ~ |
| Επιλέξτε παραμετροποίηση: | Επιλέξτε τιμή | ~ |
|                           | Επιλέξτε τιμή |   |
|                           | Παραγωγή      |   |
| Ξ Απο                     | Ειδοποιητήρια |   |
|                           | Κλάδος Ζωής   |   |

Για την εισαγωγή γέφυρας παραγωγής επιλέγετε την εταιρία Ιντερσαλονικα και στην παραμετροποίηση επιλέγετε Παραγωγή.

Συμπληρώνετε τις ημερομηνίες και πατάτε Αποθήκευση.

### Παραγωγή

| Επιλέξτε εταιρία:         | ΙΝΤΕΡΣΑΛΟΝΙΚΑ | · |
|---------------------------|---------------|---|
| Επιλέξτε παραμετροποίηση: | Παραγωγή      | - |
| Ημερ/νία Έναρξης:         |               |   |
|                           |               |   |
| 🔳 Απο                     | θήκευση Άκυρο |   |

### Ειδοποιητήρια

Για την εισαγωγή γέφυρας ειδοποιητηρίων, επιλέγετε εταιρία Ιντερσαλονικα και στην παραμετροποίηση Ειδοποιητήρια. Πατάτε Αποθήκευση (δεν χρειάζεται να βάλετε ημερομηνίες ή να εισάγεται κάποιο αρχείο).

| Επιλέξτε εταιρία:         | ΙΝΤΕΡΣΑΛΟΝΙΚΑ                | ~ |
|---------------------------|------------------------------|---|
| Επιλέξτε παραμετροποίηση: | Ειδοποιητήρια                | ~ |
| 🖪 Απο                     | θήκευση Άκυρο                |   |
|                           | Τελευταία εισανωνή αρχείου : |   |

### Κλάδος Ζωής

Για την εισαγωγή γέφυρας κλάδου ζωής, επιλέγετε εταιρία Ιντερσαλόνικα και στην παραμετροποίηση επιλέγετε Κλάδος Ζωής. Εισάγετε το αρχείο που έχετε κατεβάσει από το portal της Ιντερσαλονικα, πατώντας το κουμπί Browse και πατάτε Αποθήκευση.

| Επιλέξτε εταιρία:         | ΙΝΤΕΡΣΑΛΟΝΙΚΑ            | ~ |
|---------------------------|--------------------------|---|
| Επιλέξτε παραμετροποίηση: | Κλάδος Ζωής              | ~ |
| Αρχείο:                   | Browse No file selected. |   |
| 🖪 Απο                     | θήκευση Ακυρο            |   |

### **↑Περιεχόμενα**

# ΣΥΝΕΤΑΙΡΙΣΤΙΚΗ

| Εισαγωγή Εγγραφών από CSV |                                  |   |
|---------------------------|----------------------------------|---|
| Επιλέξτε εταιρία:         | ΣΥΝΕΤΑΙΡΙΣΤΙΚΗ                   | ~ |
| Επιλέξτε παραμετροποίηση: | Επιλέξτε τιμή                    | ~ |
| Δογείο.                   | Επιλέξτε τιμή                    |   |
| Αρχαίο.                   | Συμβόλαια/Καλύψεις - synet_eidop |   |
|                           | Συμβόλαια/Καλύψεις - synet_parag |   |

Εισαγωγή ενός αρχείου. Για εισαγωγή γέφυρας παραγωγής επιλέγετε Συμβόλαια/Καλύψεις-synet\_parag, ενώ για εισαγωγή ειδοποιητηρίων επιλέγετε Συμβόλαια/Καλύψεις-synet\_eidop

## ΥΔΡΟΓΕΙΟΣ

| Εισαγωγή Εγγραφών από CS  | 1                              |   |
|---------------------------|--------------------------------|---|
| Επιλέξτε εταιρία:         | ΥΔΡΟΓΕΙΟΣ                      | ~ |
| Επιλέξτε παραμετροποίηση: | Επιλέξτε τιμή                  | ~ |
| Δοχείο                    | Επιλέξτε τιμή                  |   |
| Αρχαίο.                   | Συμβόλαια/Καλύψεις - ydrogeios |   |
|                           | τελευταία εισαγωγή αρχείου .   |   |

### Εισαγωγή ενός αρχείου

### Μετατροπή XLSX / XLS σε CSV στο Microsoft Excel

**Βήμα 1.** Ανοίξτε το αρχείο XLSX ή XLS με το πρόγραμμα Microsoft Excel. Από τη γραμμή μενού, θα πρέπει να μεταβείτε στο "Αρχείο" και στη συνέχεια να επιλέξετε "Αποθήκευση ως". Στη συνέχεια, θα εμφανιστεί το παράθυρο Save As.

| Info    | Save As     |
|---------|-------------|
| New     |             |
| Open    | SkyDrive    |
| Save    | Computer    |
| Save As |             |
| Print   | Add a Place |
| Share   |             |
| Export  |             |
| Close   |             |
|         |             |
| Account |             |
| Options |             |

**Βήμα 2.** Μεταβείτε στο "Αποθήκευση ως τύπος" κάτω από το "Όνομα αρχείου", όπου πρέπει να ανοίξετε το μενού και να επιλέξετε "CSV" ως επιλογή για την κωδικοποίηση του αρχείου XLSX / XLS. Υπάρχουν διάφοροι κωδικοποιητές CSV που μπορείτε να επιλέξετε να αποθηκεύσετε το αρχείο, το οποίο περιλαμβάνει:

 CSV (οριοθετημένο με κόμμα), το οποίο επιτρέπει το αποθηκευμένο αρχείο
 CSV να μπορεί να ανοίξει σε άλλο πρόγραμμα ή συσκευή Windows με λειτουργικό σύστημα Windows.

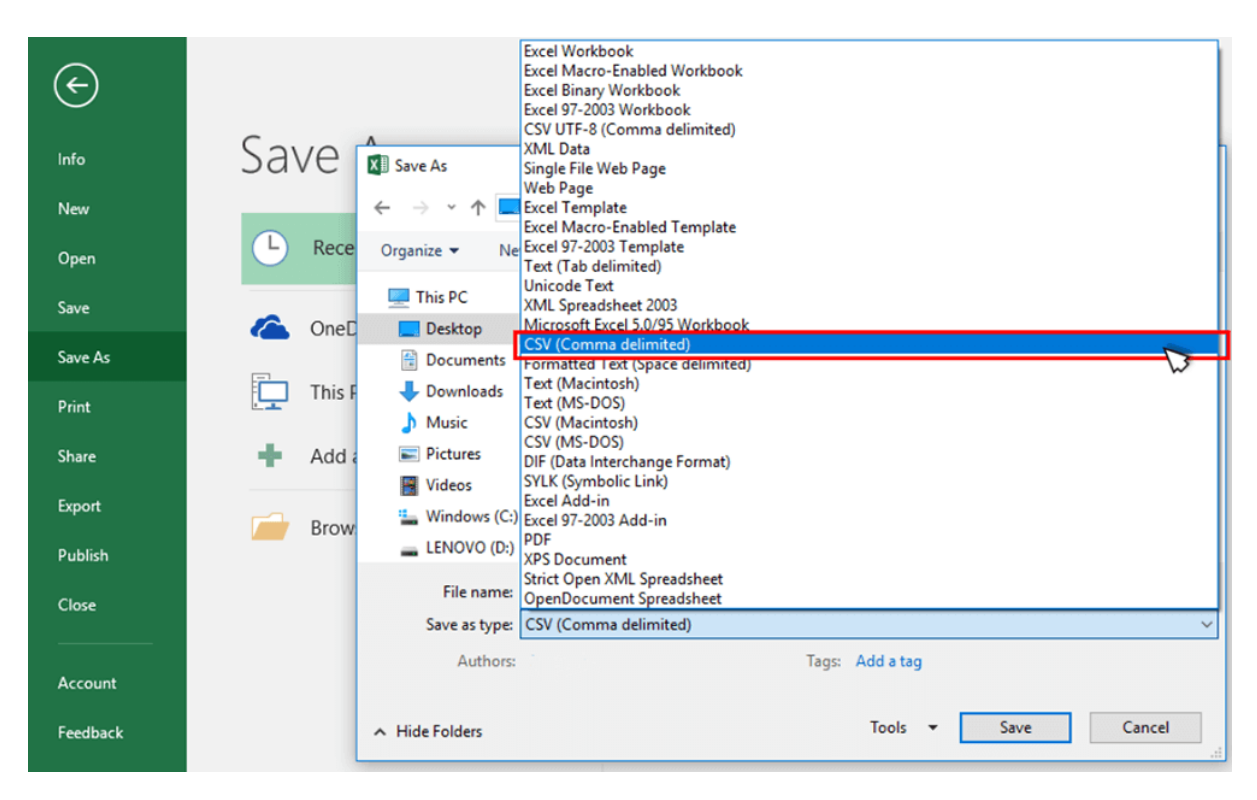

**Βήμα 3.** Αφού επιλέξετε την κατάλληλη μορφή CSV ως μορφή εξόδου για το αρχείο XLSX / XLS, μπορείτε επίσης να επιλέξετε ένα φάκελο. Στη συνέχεια, πατήστε "Αποθήκευση" και θα σας ζητηθεί μια ειδοποίηση από το Microsoft Excel, προειδοποιώντας σας ότι ο επιλεγμένος τύπος αρχείου δεν μπορεί να χρησιμοποιηθεί για αποθήκευση ως βιβλία εργασίας που περιέχουν πολλά φύλλα. Επιλέξτε να πατήσετε "ΟΚ" για να συνεχίσετε εάν θέλετε απλώς να αποθηκεύσετε το ενεργό φύλλο. Αλλά αν θέλετε όλα, θα πρέπει να επιλέξετε "Ακύρωση" και να διαιρέσετε τα φύλλα σε διαφορετικά αρχεία για να επαναλάβετε αυτά τα βήματα για να τα μετατρέψετε σε μορφή CSV ένα προς ένα.

| Microsoft | Excel                                                                                                    |
|-----------|----------------------------------------------------------------------------------------------------|
|           | The selected file type does not support workbooks that contain multiple sheets.  • To save only the active sheet, dick OK. • To save all sheets, save them individually using a different file name for each, or choose a file type that supports mu OK Cancel |

**Βήμα 4.** Εάν επιλέξετε "ΟΚ", θα εμφανιστεί ένα άλλο παράθυρο ειδοποίησης για να σας ενημερώσει ότι ορισμένες δυνατότητες του αρχικού σας αρχείου θα καταργηθούν εάν επιλέξετε να το αποθηκεύσετε σε μορφή CSV. Κάντε κλικ απλά κάντε κλικ στο "Ναι" και μπορείτε να μετατρέψετε το αρχείο XLSX / XLS σε αρχείο CSV με επιτυχία.

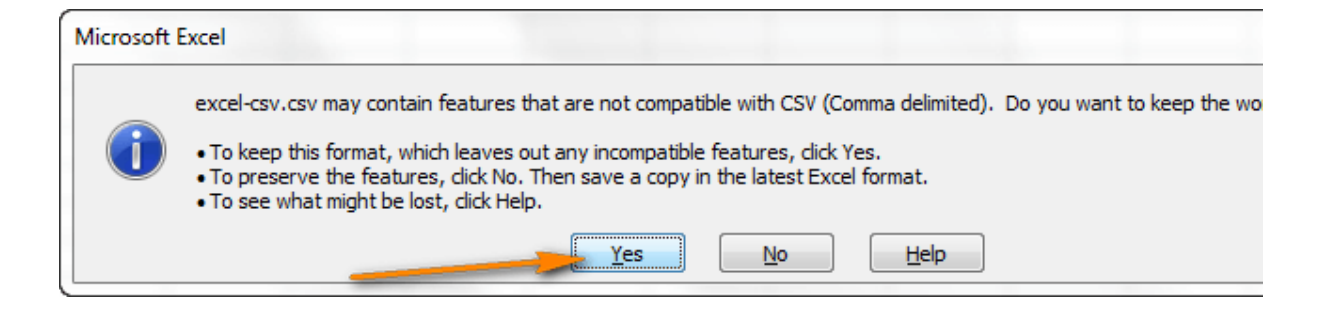